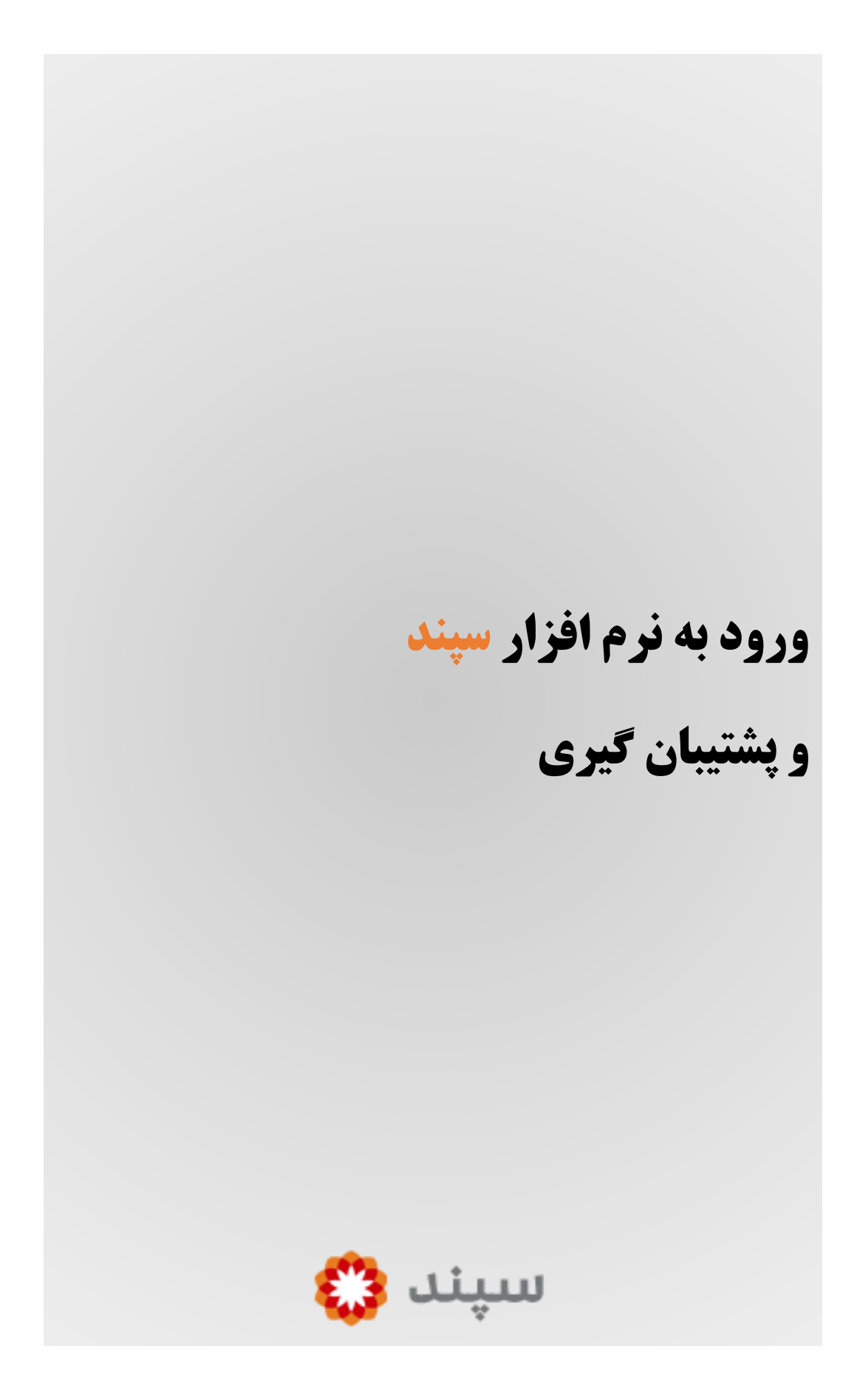

## عناوين آموزش:

| 3 | ورود به نرم افزار سیسیسیسیسیسیسیسیسی |
|---|--------------------------------------|
| 6 | تهیه ی نسخه پشتیبان                  |
| 8 | بازگردانی نسخه پشتیبان               |
| 9 | خروج از نرم افزار                    |

|                   | پند              | پس از نصب و راه اندازی اولیه ی نرم افزار س       |
|-------------------|------------------|--------------------------------------------------|
| دابل کلیک می کنیم | <u></u> <u>.</u> | نوسط تیم پشتیبانی روی آیکون نرم افزار            |
|                   | Sepand POS       | ناصفحه ورود به نرم افزار <sup>(1)</sup> باز شود. |

|                       | Sepand POS - ورود به نرم افزار                      |
|-----------------------|-----------------------------------------------------|
|                       | نام کاربر:<br>رمز ورود:<br>تغییر رمز ورود خروج      |
| میباشد.               | این نسخه از نرم افزار متعلق به رستوران انام رستوران |
| © Copyright 2001-2020 | Sepand - All Rights Reserved. Connected to DESKTO   |

(1)

در قسمت "نام کاربر:" نام کاربری خود را وارد کنید. در قسمت "رمز ورود:" رمز ورود به برنامه را وارد می کنیم. سپس آیکون "ورود" را کلیک می کنیم تا نرم افزار <sup>(3)</sup> باز شود.

بطور پیشفرض نام کاربری : modir و رمز ورود : 123 می باشد.

با دابل کلیک برروی عکس صندوق در صفحه ورود می توانید ورژن برنامه و همچنان مشخصات و آدرس شرکت سپند را مشاهده کنید.<sup>(2)</sup>

| About Sepand POS            | ×                                                            |
|-----------------------------|--------------------------------------------------------------|
|                             | Sepand POS©Enterprise Edition                                |
|                             | ورژن: 6.8.6.0                                                |
| Sepand                      | تارىخ: 1400/03/08                                            |
| طهري - ساختمان 1965 -<br>12 | َ<br>آدرس:<br>واحد ا                                         |
|                             | تلفن: 021-88346247-51                                        |
| 09                          | تلفن همراه پشتيبانی: 351902171                               |
| supp                        | پست الکترونیکی: ort@sepand.biz                               |
| <u>v</u>                    | آدرس الکترونیکی: <a href="www.sepand.biz">www.sepand.biz</a> |
| چاپ آدرس                    |                                                              |

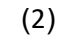

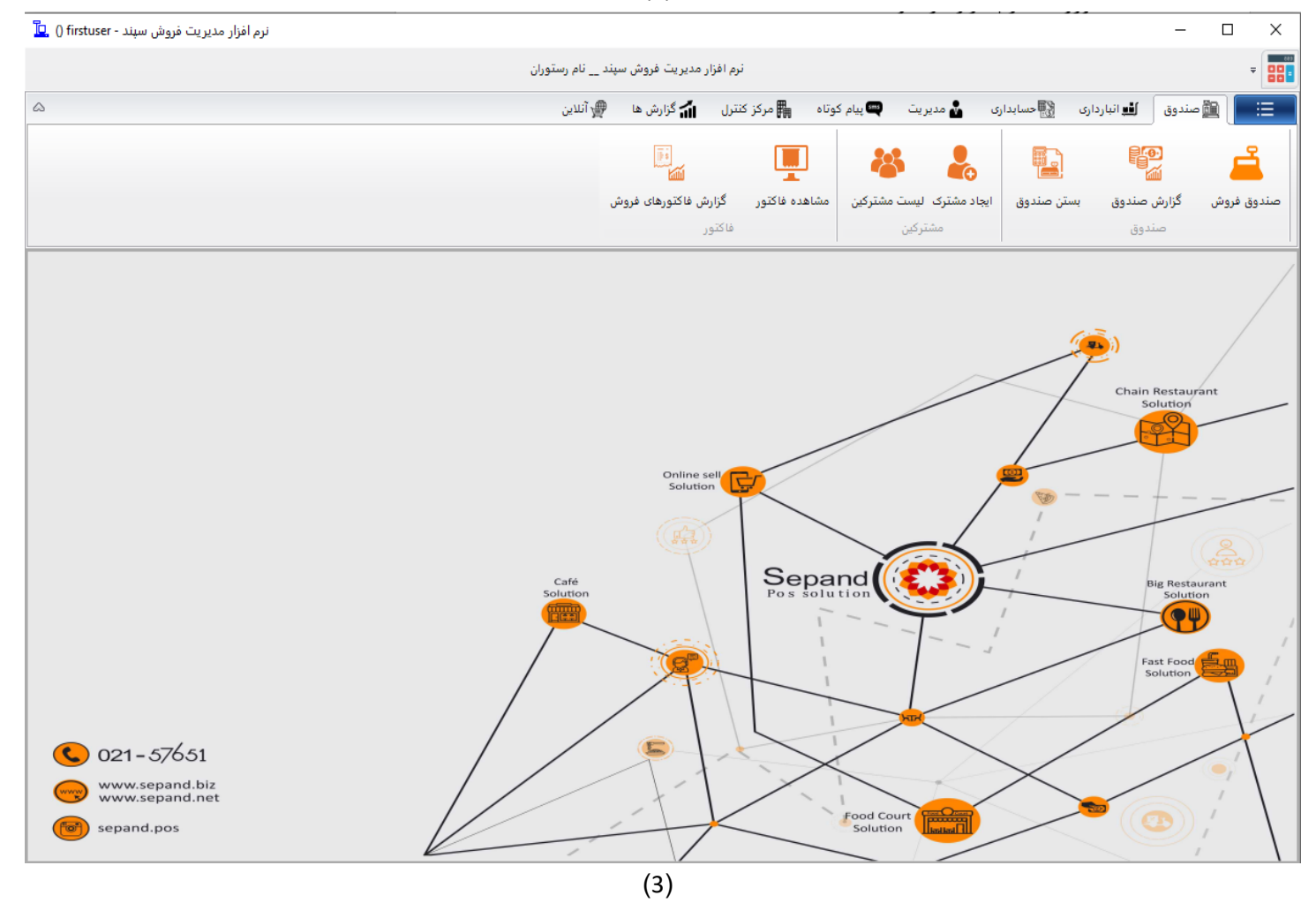

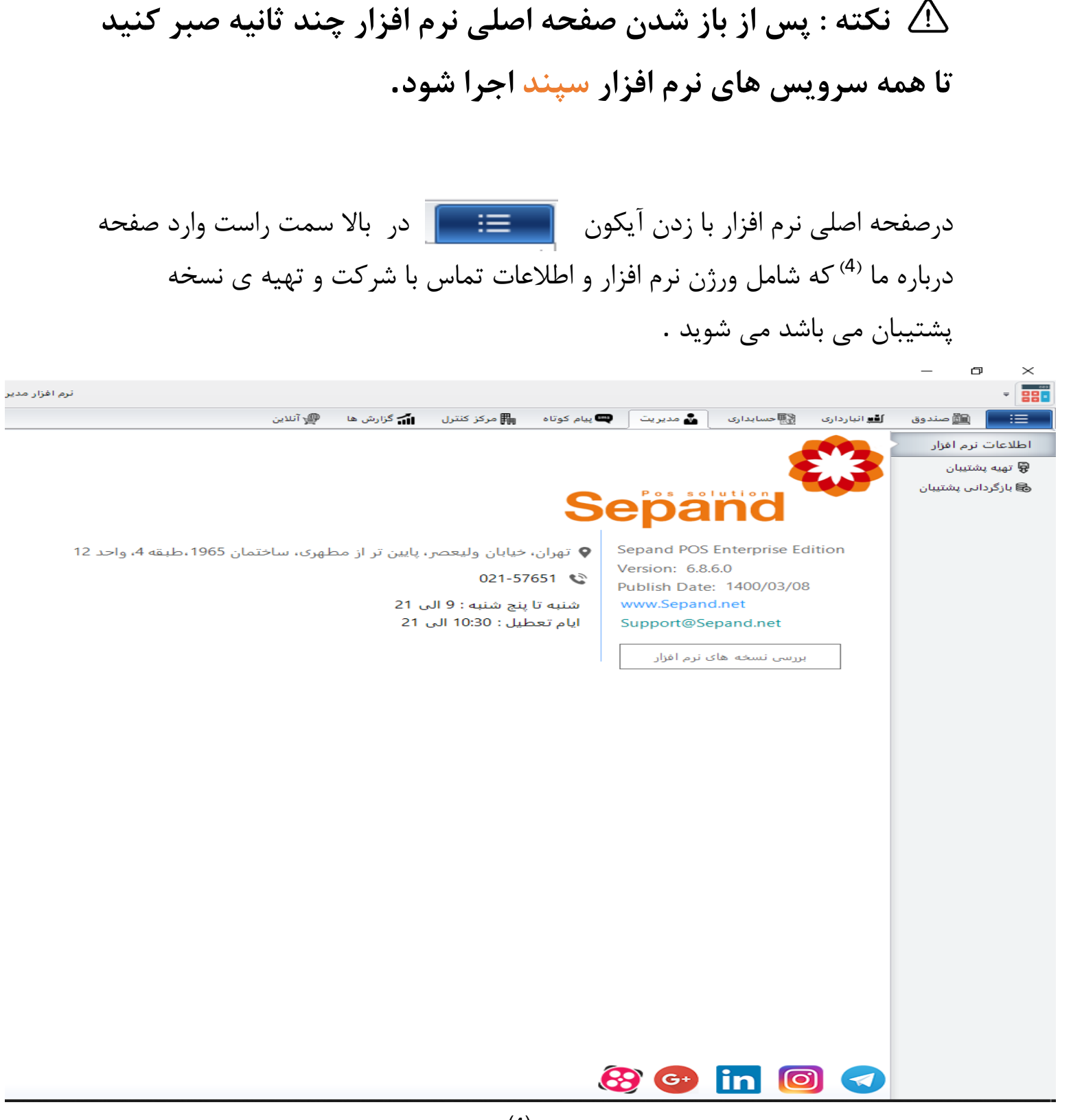

| برای تهیه ی نسخه پشتیبان(بکاپ) بصورت دستی در قسمت اطلاعات<br>نرم افزار <sup>(5)</sup> "تهیه پشتیبان" را انتخاب کنید. | اطلاعات نرم افزار<br>بهیه پشتیبان |
|----------------------------------------------------------------------------------------------------|-----------------------------------|
|                                                                                                    | 🗟 بازگردانی پشتیبان               |
| سپس در صفحه باز شده <sup>(6)</sup> گزینه"پشتیان گیری" را انتخاب کرده و                                               |                                   |
| منتظر باشید تا فرایند پشتیبان گیری تمام شود.                                                                         |                                   |
| پشتیبان گیری از اطلاعات<br>وضعیت                                                                                     | (5)                               |
|                                                                                                    |                                   |
| ~                                                                                                    |                                   |

(6)

پشتيبان گيرى

خروج

سپس با مشاهده پیغام"با موفقیت انجام شد." در قسمت وضعیت مشابه تصویر<sup>(7)</sup> فرایند بکاپ گیری با موفقیت انجام شده و در مسیری که مشاهده می کنید در سیستم سرور ذخیره شده است.سپس برای بسته شدن صفحه "خروج" را می زنیم.

| للاعات | پشتیبان گیری از ام                                     |
|--------|--------------------------------------------------------|
|        | وضعيت                                                  |
|        | با موفقیت انجام شد.                                    |
| ^      | D:\Sepand Backup\14011002 15-51-12.bak:أمحل ذخيره فايل |
| ~      |                                                        |
|        | پشتیبان گیری خروج                                      |

(7)

🔬 نکته:مسیر پیشفرض برای بکاپ گیری در نرم افزار سپند در سیستم

سرور D:\Sepand Backup می باشد.

برای تغیر مسیر بکاپ گیری وارد بخش :

"مدیریت"--> "تنظیمات ایستگاهی" --> در تب"متفرقه" --> قسمت پایین

| D:\Sepand Backup |         | مسير فايل پشتيبان:             |
|------------------|---------|--------------------------------|
|                  | روز 🗘 🔁 | مدت زمان نگهداری فایل پشتیبان: |

می توانیم مسیر را تغییر دهیم(فایلی که در اینجا مسیر آن را می دهیم باید دسترسی full بر روی authenticated users windows داشته باشد!)

ایک نکته:در صورت مواجه شدن با خطا در هنگام پشتیبان گیری از نرم افزار سپند هر چه سریع تر با پشتیبانی سپند تماس بگیرید.عواقب نگهداری از بکاپ ها به عهده مشتری می باشد!

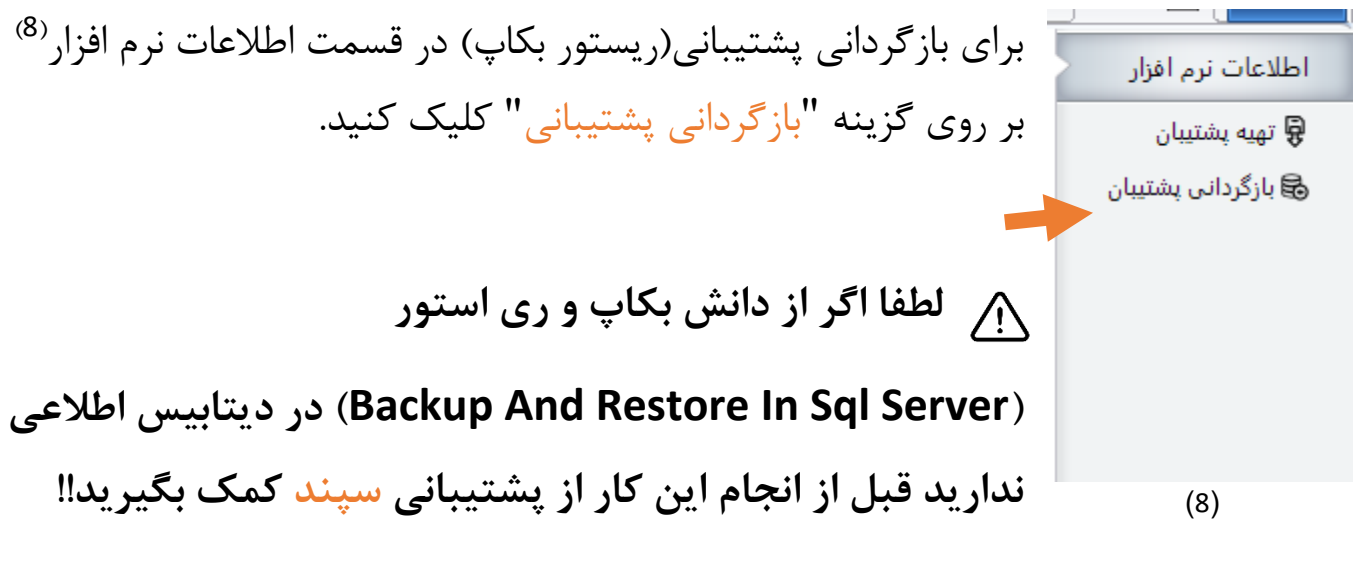

سپس در صفحه باز شده<sup>(9)</sup> برای انتخاب فایل پشتیبانی برای برگرداندن گزینه " "انتخاب فایل" را انتخاب می کنیم .سپس مسیر فایل را انتخاب می کنیم.

| باز گردانی اطلاعات |                 |
|--------------------|-----------------|
|                    | انتخاب فایل<br> |
|                    | وضعيت           |
| ^                  |                 |
| · ·                |                 |
| بازگرداندن خروج    |                 |

(9)

پس از انتخاب فایل بکاپ بر روی "باز گرداندن" کلیک می کنیم.

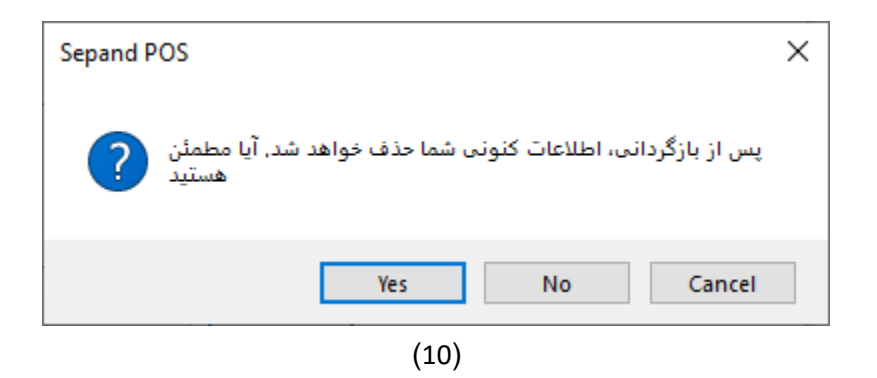

المجانب از انتخاب گزینه "باز گردانی" پیغام "پس از بازگدانی اطلاعات کنونی شما حدف خواهد شد.آیا مطمئن هستید "<sup>(10)</sup>نشان داده خواهد شد.با زدن "yes" اطلاعات کنونی شما حذف می شود و جایگزین آن اطلاعاتی خواهد شد که تا تاریخ آن فایل انتخابی موجود است می شود.(پیشنهاد می شود حتما قبل از اینکار از اطلاعات حال حاضر خود با توجه به آموزش بالا نسخه پشتیبان تهیه کنید.)

افزار سیند مورت مواجه شدن با خطا در هنگام بازگرداندن پشتیبان در نرم افزار سیند هر چه سریع تر با پشتیبانی سیند تماس بگیرید.عواقب نگهداری از بکاپ ها به عهده مشتری می باشد!

سپس پس اتمام کار با نرم افزار با زدن دکمه در بالا سمت راست از برنامه خارج می شوید<sup>(11)</sup>. × م

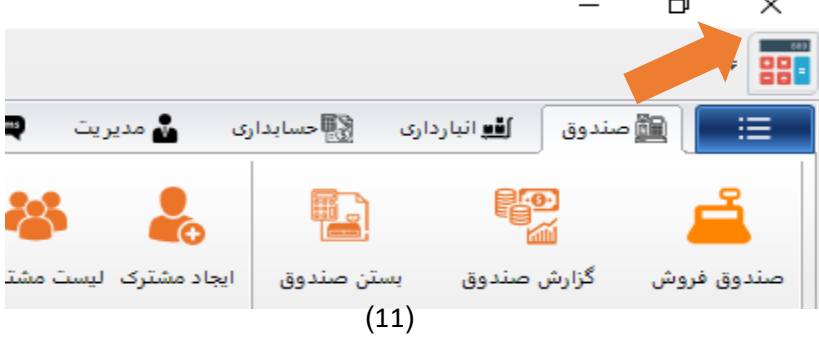

|                                        | $\times$ |
|----------------------------------------|----------|
| آیا مایل به تهیه نسخه پشتیبان میباشید؟ |          |
| Yes No Cancel                          |          |

(12)

در هنگام خروج ازنرم افزار پنجره ای باز می شود<sup>(12)</sup> با متن "آیا مایل به تهیه ی نسخه پشتیبان میباشید؟"که با زدن گزنیه"yes" یک بکاپ از سیستم شما در آدرس مشخص ذخیره می شود و با زدن گزینه"no" بدون فرایند بکاپ گیری از برنامه خارج می شود.

Yes' نکته: توصیه می شود حداقل روزی یکبار گزینه ''yes'' را هنگام بسته
شدن نرم افزار انتخاب کنید تا اطلاعات شما در مواقع ضروری مانند خرابی
سیستم سرور بروز باشد.

این نکته: با توجه به اینکه فایل های دیتا و برنامه و بکاپ ها بطور پیشفرض
ان در ایو :D سیستم سرور ذخیره می شوند مراقب پر شدن فضای ذخیره
سازی در این درایو باشید!

<u>پايان</u>

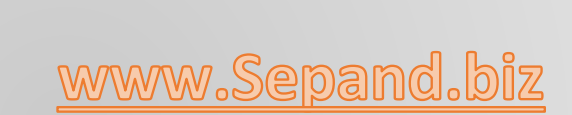

021-57651

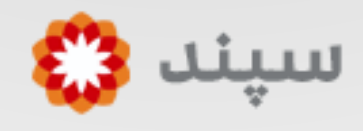